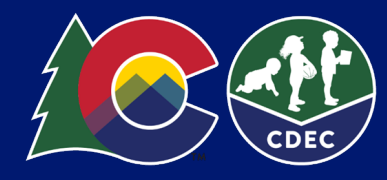

### COLORADO

**Department of Early Childhood** 

## Provider Review & Declining Matches

February 2023 By Mina Farzad INTERNAL ONLY

## In This Deck

### for Matching Round 1

Part 1

• Reviewing matches

Part 2

• Declining matches

# **Reviewing Matches**

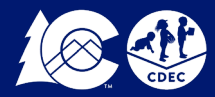

### Here's what you'll see when you log in on Wednesday

| COLORADO Locations Matched Students  |                          |                          |
|--------------------------------------|--------------------------|--------------------------|
| Z Academy Denver<br>Cocation unknown |                          | Edit profile             |
| Placed <u>4</u>                      | Accepted<br>Q            | Enrolled<br><u>Q</u>     |
| Programs                             |                          |                          |
| 4 Year Old Extended Day              | 4 Year Old Full Day      | 4 Year Old Half Day (AM) |
| <u>0 students</u>                    | <u>0 students</u>        | <u>0 students</u>        |
| 4 Year Old Half Day (PM)             |                          |                          |
| <u>0 students</u>                    |                          |                          |
| Z Academy Ski Valley                 |                          | Edit orofile             |
| Location unknown                     |                          |                          |
| Placed                               | Accepted                 | Enrolled                 |
| <u>6</u>                             | Q                        | Q                        |
| Programs                             |                          |                          |
| 4 Year Old Full Day                  | 4 Year Old Half Day (AM) | 4 Year Old Half Day (PM) |

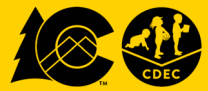

### What's on here?

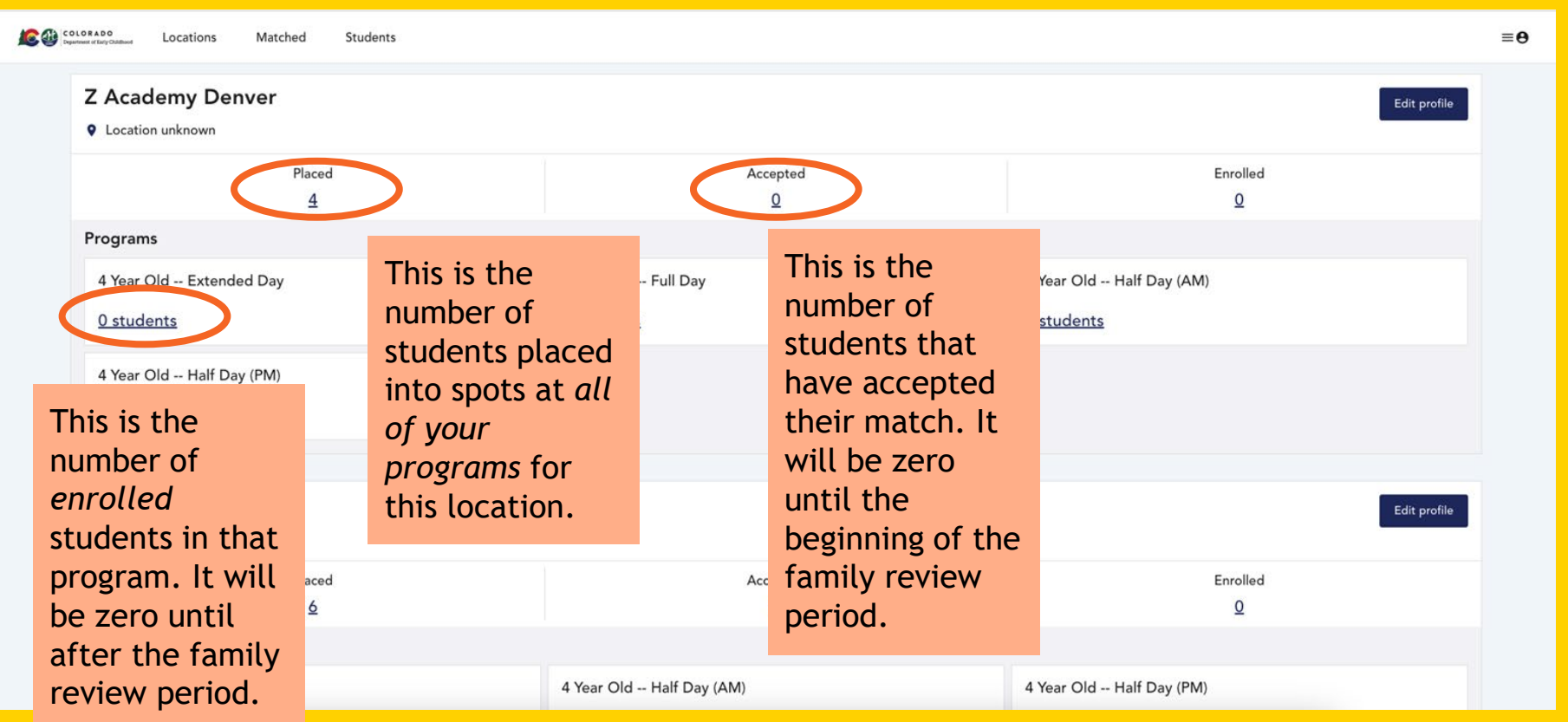

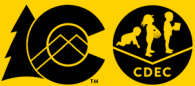

### To see matches for an individual location, click on the number under Placed

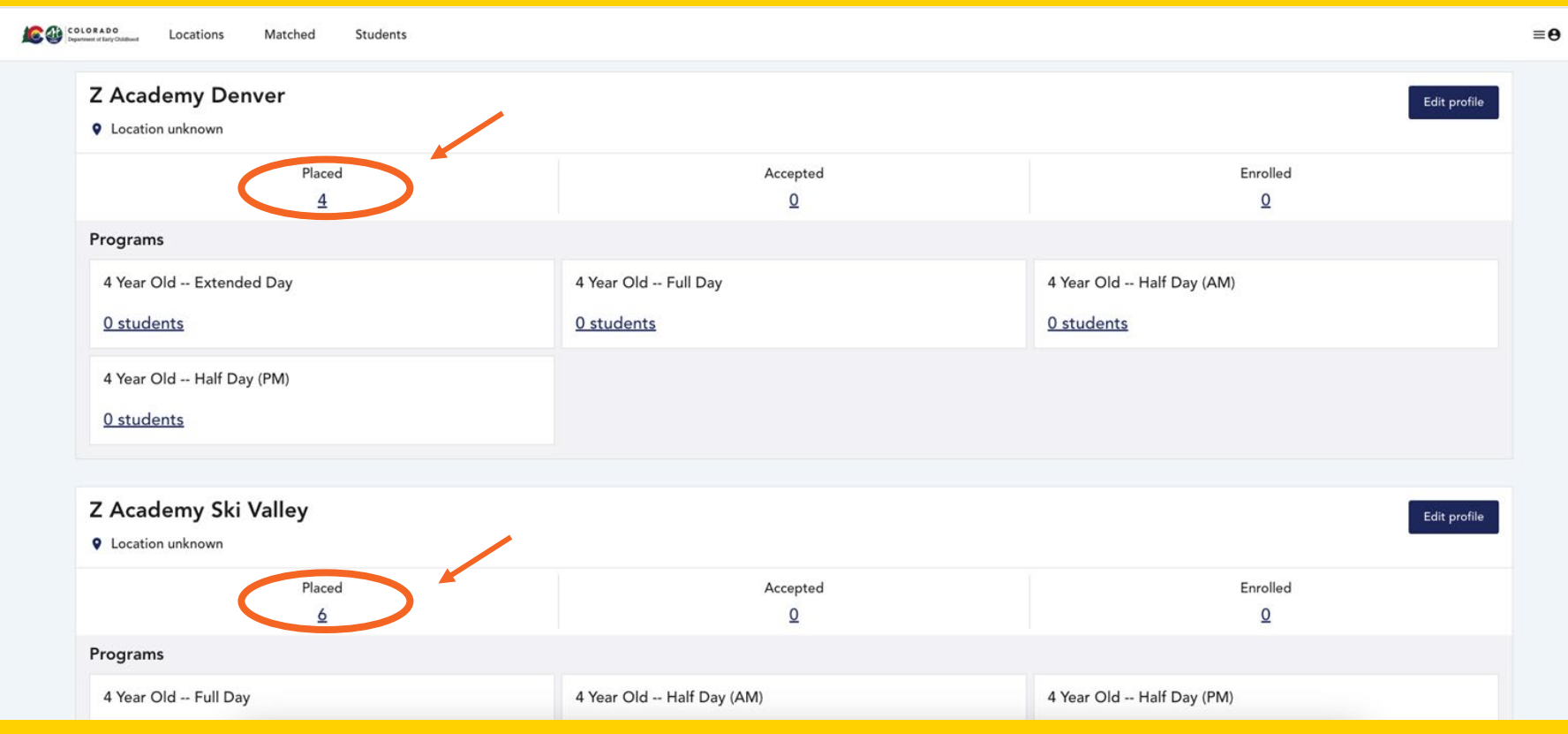

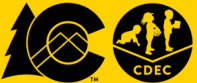

## You're now looking at the matched students for all programs at that location

| COLORADO<br>Department of Larly Childhoot Location | s Matched Students                                          |                                       |                       |                      |                   | = <b>e</b> |
|----------------------------------------------------|-------------------------------------------------------------|---------------------------------------|-----------------------|----------------------|-------------------|------------|
|                                                    | Matched                                                     |                                       |                       |                      |                   |            |
|                                                    | Q Search interested families and children                   |                                       |                       |                      |                   |            |
|                                                    | Select all                                                  |                                       |                       | Locat                | tion 🗸 🛛 Placed 🗸 | :          |
|                                                    | Filtering by: Z Academy Ski Valley, Placed. Displaying file | irst 6 results, out of 6 total result | S.                    |                      |                   |            |
|                                                    | Child's name                                                | DOB                                   | Home address          | Location             | Status            |            |
|                                                    | Daisy Sanchez                                               | 2019-08-02                            | 455 Main Street Vail  | Z Academy Ski Valley | Placed            |            |
|                                                    | Jaleel Haddad                                               | 2019-03-29                            | 123 Main Street Aspen | Z Academy Ski Valley | Placed            |            |
|                                                    | Zinnia Sanchez                                              | 2019-08-02                            | 455 Main Street Vail  | Z Academy Ski Valley | Placed            |            |
|                                                    | □ Jeff Winger                                               | 2019-04-01                            | 689 Main Street Aspen | Z Academy Ski Valley | Placed            |            |
|                                                    | Benjamin Bennett                                            | 2019-03-27                            | 2039 CR 39 Vail       | Z Academy Ski Valley | Placed            |            |
|                                                    | Brian Heap of Birds                                         | 2018-07-18                            | 683 Main Street Aspen | Z Academy Ski Valley | Placed            |            |
|                                                    |                                                             |                                       |                       |                      |                   |            |

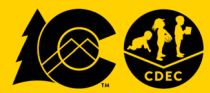

### Downloading your matches as a file

As you can see, the interface does not separate matches by program. In order to see matches by program, you will have to download your matches as a file and sort. The download contains all the application information from the matches, as well.

To get the most information about the students that have been matched to you in one view, download the Placed list as an excel file or CSV.

\*In your download, there will be a column called Classroom name. That column is the program that the student has been matched into.

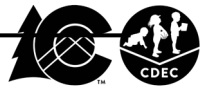

## On this page, click the three dots. Note the filters are set to the individual location and the status of Placed

| COLORADO<br>Department et Daty Childhood Location | ns Matched Students                                    |                                                     |                       |                      |                    | ≡e |
|---------------------------------------------------|--------------------------------------------------------|-----------------------------------------------------|-----------------------|----------------------|--------------------|----|
|                                                   | Matched                                                |                                                     |                       |                      |                    |    |
|                                                   | Q Search interested families and children              |                                                     |                       |                      |                    |    |
|                                                   | Select all                                             |                                                     |                       | Loca                 | ation - Placed - E |    |
|                                                   | Filtering by: Z Academy Ski Valley, Placed. Displaying | first <b>6</b> results, out of <b>6</b> total resul | ts.                   |                      |                    |    |
|                                                   | Child's name                                           | DOB                                                 | Home address          | Location             | Status             |    |
|                                                   | Daisy Sanchez                                          | 2019-08-02                                          | 455 Main Street Vail  | Z Academy Ski Valley | Placed             |    |
|                                                   | Jaleel Haddad                                          | 2019-03-29                                          | 123 Main Street Aspen | Z Academy Ski Valley | Placed             |    |
|                                                   | Zinnia Sanchez                                         | 2019-08-02                                          | 455 Main Street Vail  | Z Academy Ski Valley | Placed             |    |
|                                                   | □ Jeff Winger                                          | 2019-04-01                                          | 689 Main Street Aspen | Z Academy Ski Valley | Placed             |    |
|                                                   | Benjamin Bennett                                       | 2019-03-27                                          | 2039 CR 39 Vail       | Z Academy Ski Valley | Placed             |    |
|                                                   | Brian Heap of Birds                                    | 2018-07-18                                          | 683 Main Street Aspen | Z Academy Ski Valley | Placed             |    |
|                                                   |                                                        |                                                     |                       |                      |                    |    |

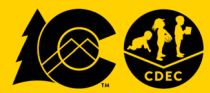

## Click on the file format you'd prefer and it will automatically begin downloading

| Matched                                               |                                           |                |          |            |                |
|-------------------------------------------------------|-------------------------------------------|----------------|----------|------------|----------------|
| <b>Q</b> Search interested families and children      |                                           |                |          |            |                |
| Select all < 1 >                                      |                                           |                |          | Location 🗸 | Placed 🗸 🔋     |
| Filtering by: Z Academy Ski Valley, Placed. Displayin | g first <b>6</b> results, out of <b>6</b> | total results. |          |            | Export to CSV  |
| Child's name                                          | DOB                                       | Home address   | Location | Status     | Export to XLSX |

#### CSV = comma separated values

XLSX = excel file (can open in google docs)

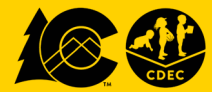

### Different views of matches

You can use the Matched page to filter different views of students that have been matched to you throughout all of the matching rounds.

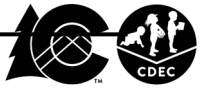

## To view or download all matches to all programs at all locations, navigate to the Matched page

| COLORADO<br>Department of Ency Challevet Locations Matched Students |                          |                          |
|---------------------------------------------------------------------|--------------------------|--------------------------|
| Z Academ<br>Always                                                  |                          | Edit profile             |
| header                                                              | Accepted<br>Q            | Enrolled<br>Q            |
| Programs                                                            |                          |                          |
| 4 Year Old Extended Day                                             | 4 Year Old Full Day      | 4 Year Old Half Day (AM) |
| <u>0 students</u>                                                   | <u>0 students</u>        | <u>0 students</u>        |
| 4 Year Old Half Day (PM)                                            |                          |                          |
| <u>0 students</u>                                                   |                          |                          |
|                                                                     |                          |                          |
| Z Academy Ski Valley CLocation unknown                              |                          | Edit profile             |
| Placed                                                              | Accepted                 | Enrolled                 |
| 6                                                                   | Q                        | Q                        |
| Programs                                                            |                          |                          |
| 4 Year Old Full Day                                                 | 4 Year Old Half Day (AM) | 4 Year Old Half Day (PM) |

### You will see this page; notice the different locations in one view

| COLORADO<br>Department al Early Childhood Locations | s Matched Students                               |            |                         |                      |                  |
|-----------------------------------------------------|--------------------------------------------------|------------|-------------------------|----------------------|------------------|
|                                                     | Matched                                          |            |                         |                      |                  |
|                                                     | <b>Q</b> Search interested families and children |            |                         |                      |                  |
|                                                     | Select all < 1                                   |            |                         | Locat                | ion 🗸 Status 🖌 🚦 |
|                                                     | Child's name                                     | DOB        | Home address            | Location             | Status           |
|                                                     | Daisy Sanchez                                    | 2019-08-02 | 455 Main Street Vail    | Z Academy Ski Valley | Placed           |
|                                                     | □ Madeline Knope-Wyatt                           | 2019-09-02 | 123 Main St Denver      | Z Academy Denver     | Placed           |
|                                                     | Jaleel Haddad                                    | 2019-03-29 | 123 Main Street Aspen   | Z Academy Ski Valley | Placed           |
|                                                     | Zinnia Sanchez                                   | 2019-08-02 | 455 Main Street Vai     | Z Academy Ski Valley | laced            |
|                                                     | □ Jeff Winger                                    | 2019-04-01 | 689 Main Street Aspen   | Z Academy Ski Valley | Placed           |
|                                                     | Jan Brady                                        | 2019-09-14 | 23092 SW 59th St Denter | Z Academy Denver     | Placed           |
|                                                     | Olivia Traeger                                   | 2019-06-22 | 676 Main St Denver      | Z Academy Denver     | Placed           |

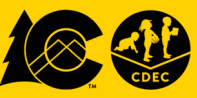

## From here you can change your view of matches based on location and status using the Location and Status filters

| Μ | latched                                          |            |                            |                      |       |            |
|---|--------------------------------------------------|------------|----------------------------|----------------------|-------|------------|
|   |                                                  |            |                            |                      |       |            |
|   | Search interested families and children          |            |                            |                      |       |            |
|   | Select all < 1                                   |            |                            | Location             | • •   | Status 🗸 🚦 |
|   | Child's name                                     | DOB        | Home addre Search by       | y name or address    | •     |            |
|   | Daisy Sanchez                                    | 2019-08-02 | 455 Main Str、 Z Acader     | my Denver - )        |       | L          |
|   | Madeline Knope-Wyatt                             | 2019-09-02 | Z Acader<br>123 Main St De | my Ski Valley - )    | e     | d          |
|   | 🗆 Jaleel Haddad                                  | 2019-03-29 | 123 Main Street Aspen      | Z Academy Ski Valley | Place | d          |
| М | atched                                           |            |                            |                      |       |            |
|   |                                                  |            |                            |                      |       |            |
|   | <b>Q</b> Search interested families and children |            |                            |                      |       |            |
| s | ielect all < 1 >                                 |            |                            | Locatio              | n 🗸   | Status 🗸 🚦 |
| c | Child's name                                     | DOB        | Home address               | Location             | Sta   |            |
| C | ] Daisy Sanchez                                  | 2019-08-02 | 455 Main Street Vail       | Z Academy Ski Valley | Pla   |            |
| C | ☐ Madeline Knope-Wyatt                           | 2019-09-02 | 123 Main St Denver         | Z Academy Denver     | Pla   | Inrolled   |
|   |                                                  |            |                            |                      |       |            |

#### Statuses you can view:

- Placed the student was placed there by the DAA
- Accepted the student accepted their match
- **Declined** the provider declined the match
- Withdrawn the family declined the match
- Enrolled the student is enrolled at the program

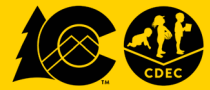

# Declining a Match

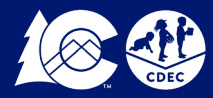

### Navigate to the Matched page and click the child's name.

| Matched                                                    |                                                     |                       |                      |        |          |   |
|------------------------------------------------------------|-----------------------------------------------------|-----------------------|----------------------|--------|----------|---|
|                                                            |                                                     |                       |                      |        |          |   |
| Search interested families and children                    |                                                     |                       |                      |        |          |   |
| Select all < 1 >                                           |                                                     |                       | Loca                 | tion 🗸 | Placed 🗸 | : |
| Filtering by: Z Academy Ski Valley, Placed. Displaying fil | rst <b>6</b> results, out of <b>6</b> total results |                       |                      |        |          |   |
| Child's name                                               | DOB                                                 | Home address          | Location             | Status |          |   |
| Daisy Sanchez                                              | 2019-08-02                                          | 455 Main Street Vail  | Z Academy Ski Valley | Placed |          |   |
| Jaleel Haddad                                              | 2019-03-29                                          | 123 Main Street Aspen | Z Academy Ski Valley | Placed |          |   |
| Zinnia Sanchez                                             | 2019-08-02                                          | 455 Main Street Vail  | Z Academy Ski Valley | Placed |          |   |
| □ Jeff Winger                                              | 2019-04-01                                          | 689 Main Street Aspen | Z Academy Ski Valley | Placed |          |   |
| Benjamin Bennett                                           | 2019-03-27                                          | 2039 CR 39 Vail       | Z Academy Ski Valley | Placed |          |   |
| □ Brian Heap of Birds                                      | 2018-07-18                                          | 683 Main Street Aspen | Z Academy Ski Valley | Placed |          |   |

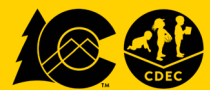

### Click Placed to activate the dropdown

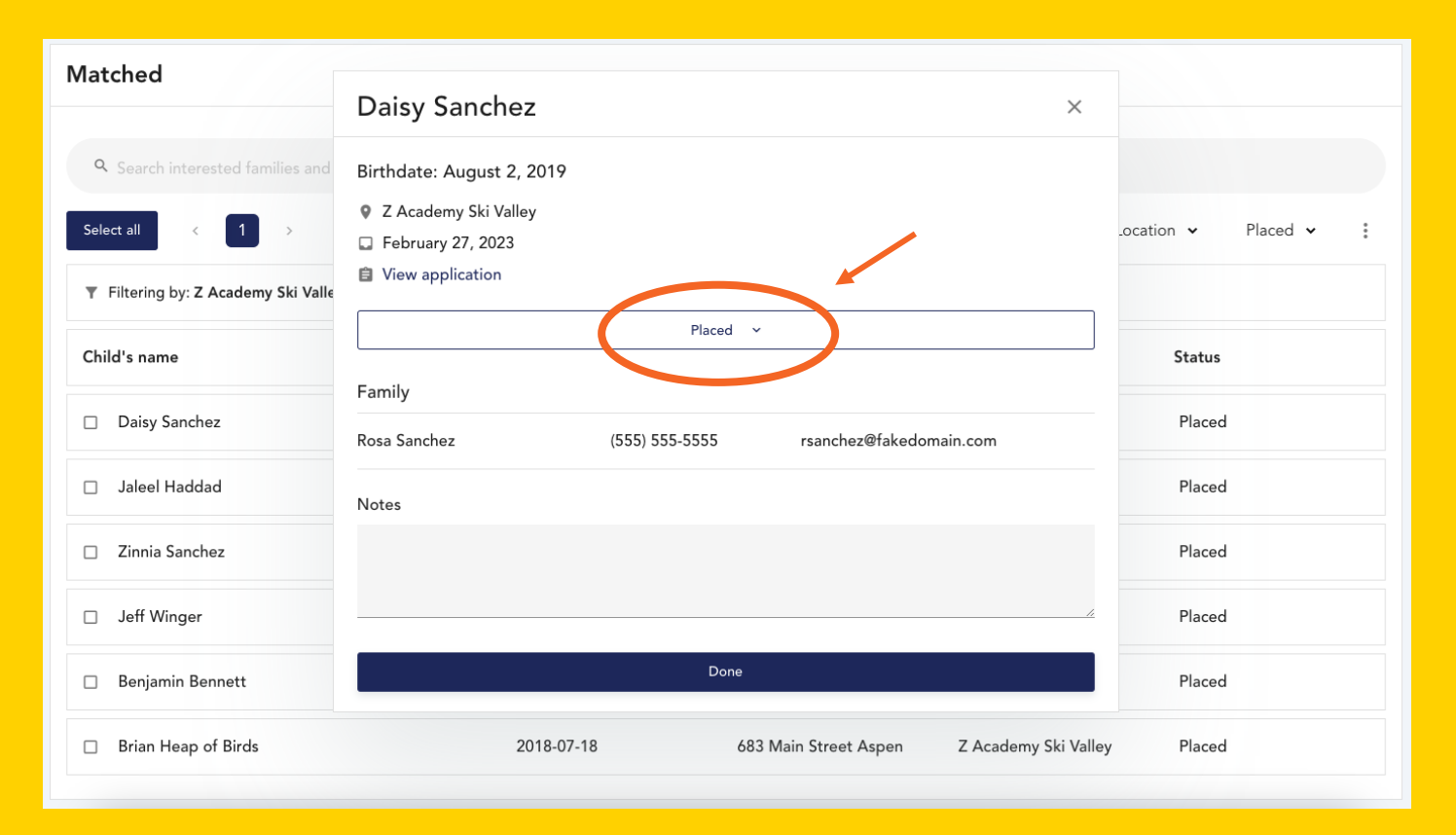

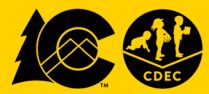

### – Click Decline

| Daisy Sand       | hez        |         |             | ×  |
|------------------|------------|---------|-------------|----|
| Birthdate: Augu  | st 2, 2019 |         |             |    |
| S Z Academy SI   | Vallav     |         |             |    |
| 📮 February 27, : | Status     |         | ×           |    |
| View applicat    |            |         |             |    |
|                  | Placed     |         | ~           |    |
| Family           | Accepted   |         |             |    |
| Rosa Sanchez     |            | Enroll  | :01         | m  |
| Notes            |            | Decline |             |    |
|                  |            | Decline | · · · · · · |    |
|                  |            |         |             |    |
|                  |            |         |             | /_ |
|                  |            | Done    |             |    |
|                  |            |         |             |    |

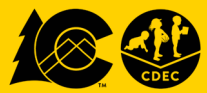

### Click the dropdown to select a decline reason

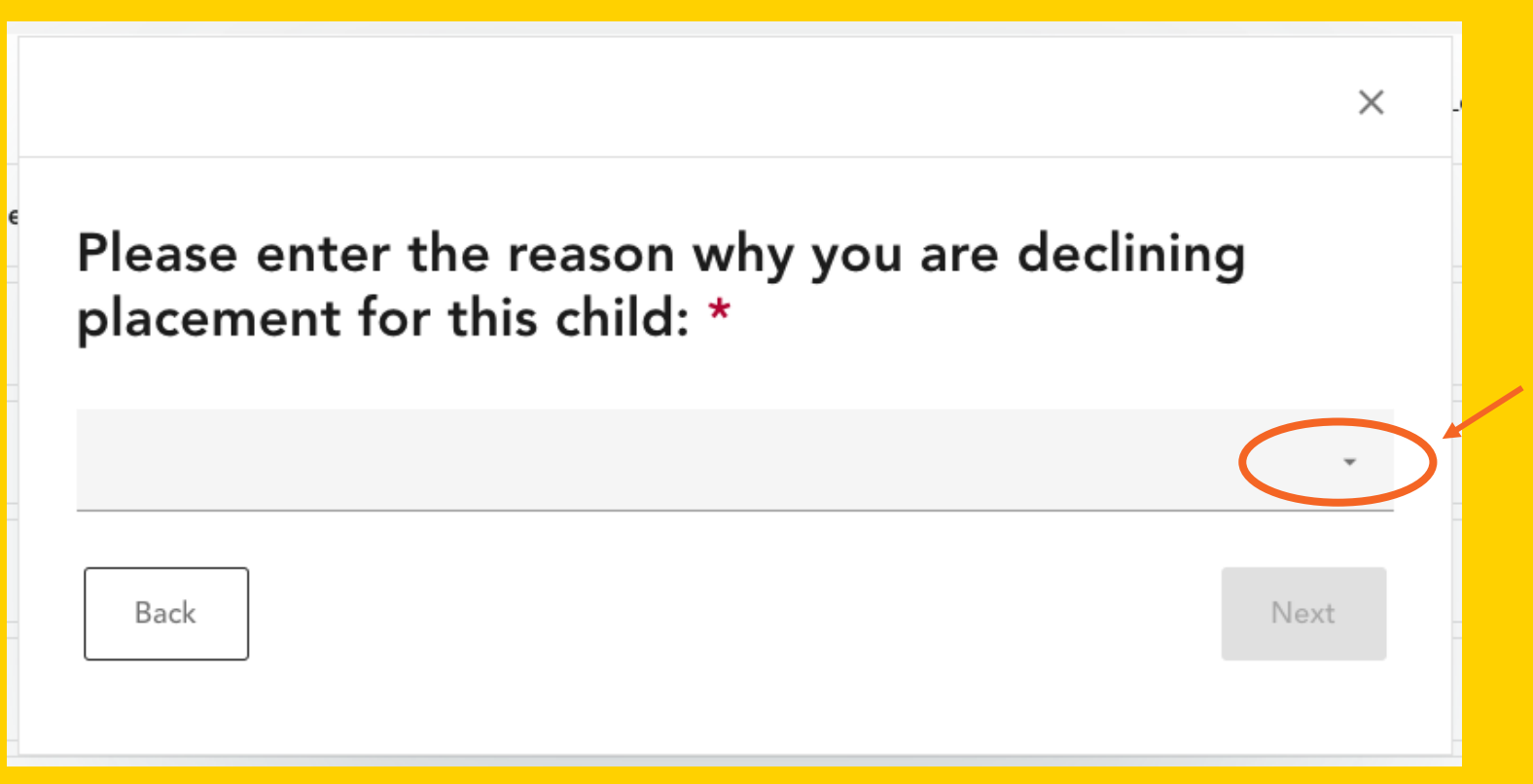

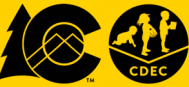

### Select a decline reason and click Next

# Please enter the reason why you are declining placement for this child: \*

I have confirmed that this child requires specially designed instruction that my loca...

Back

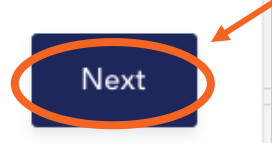

Х

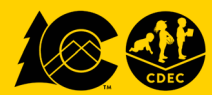

### Select I Agree to the decline attestation

 $\times$ 

### Attest to decline reason terms: \*

A child can only be declined for an exception reason that you explicitly stated when you registered for UPK and only by providers with exception approval from CDEC. All declines will be reviewed by UPK administrators and the child may be placed again at your location. If you attempt to decline a child for an unapproved reason you may be removed as a UPK provider participant.

| 🗆 l agree |  |  |      |
|-----------|--|--|------|
| Back      |  |  | Next |

You will not be able to move forward with the decline until you agree to the attestation

#### Attest to decline reason terms: \*

A child can only be declined for an exception reason that you explicitly stated when you registered for UPK and only by providers with exception approval from CDEC. All declines will be reviewed by UPK administrators and the child may be placed again at your location. If you attempt to decline a child for an unapproved reason you may be removed as a UPK provider participant.

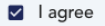

Back

Next

×

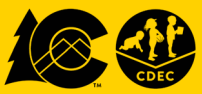

### The student's status has been changed to Declined and they are no longer on the Placed list

| Matched                                                      |                                       |                       |                      |                   |   |
|--------------------------------------------------------------|---------------------------------------|-----------------------|----------------------|-------------------|---|
| <b>Q</b> Search interested families and children             |                                       |                       |                      |                   |   |
| Select all < 1 >                                             |                                       |                       | Loca                 | tion 🗸 🛛 Placed 🗸 | : |
| Filtering by: Z Academy Ski Valley, Placed. Displaying first | st 5 results, out of 5 total results. |                       |                      |                   |   |
| Child's name                                                 | DOB                                   | Home address          | Location             | Status            |   |
| Jaleel Haddad                                                | 2019-03-29                            | 123 Main Street Aspen | Z Academy Ski Valley | Placed            |   |
| 🗆 Zinnia Sanchez                                             | 2019-08-02                            | 455 Main Street Vail  | Z Academy Ski Valley | Placed            |   |
| □ Jeff Winger                                                | 2019-04-01                            | 689 Main Street Aspen | Z Academy Ski Valley | Placed            |   |
| Benjamin Bennett                                             | 2019-03-27                            | 2039 CR 39 Vail       | Z Academy Ski Valley | Placed            |   |
| Brian Heap of Birds                                          | 2018-07-18                            | 683 Main Street Aspen | Z Academy Ski Valley | Placed            |   |

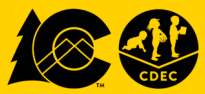

## Declining siblings

You will need to decline siblings individually. You might have noticed in my example that declining Daisy did not automatically decline Zinnia as well.

There will not be any specific indicators on the screen that students are in the same household.

However, the downloaded report of matches includes the parents' information, addresses, and dates of birth for all matches. This information should help you identify siblings.

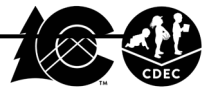

### Viewing your declined matches

At any time, you can filter the Matched page by the status of Declined and view a list of all of your previouslydeclined matches.

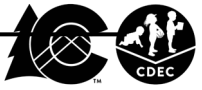

### View declined matches by filtering the Matched page to the Declined status

| Matched                                                        |                |                      |                      |            |
|----------------------------------------------------------------|----------------|----------------------|----------------------|------------|
| <b>Q</b> Search interested families and children               |                |                      |                      |            |
| Select all < 1 >                                               |                |                      | Location             | Declined V |
| ▼ Filtering by: Declined. Displaying first 2 results, out of 2 | total results. |                      |                      |            |
| Child's name                                                   | DOB            | Home address         | Location             | Status     |
| Daisy Sanchez                                                  | 2019-08-02     | 455 Main Street Vail | Z Academy Ski Valley | Declined   |

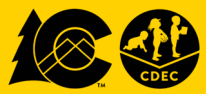

# End